# Comment créer son idHAL ?

https://doc.archives-ouvertes.fr/compte-et-profil/

« J'ai déjà un compte HAL ! Pourquoi ai-je besoin d'un IdHAL ? » Le **compte HAL** sert à se connecter à l'aide d'un login et d'un mot de passe et à faire des dépôts de documents. L'**IdHAL** est un identifiant auteur unique, différent du login. Il permet de rattacher une production à un seul profil auteur.

Vous pouvez vous munir de vos identifiants (ArXiv, ResearcherId, IdRef, Google Scholar, ORCID...)

Si vous ne disposez pas d'un <u>ORCID</u> veuillez créer un identifiant sur orcid.org

### Étape 1 : Créer un compte HAL

Se rendre sur le site de HAL https://hal.science/ et cliquer sur « se connecter »

Cliquer sur "Créer un compte" et remplir le formulaire d'inscription en fournissant les informations requises.

Une fois toutes les informations renseignées, confirmer votre adresse pour recevoir un mail d'authentification

### Étape 2 : votre profil HAL

-Cliquer sur "Se connecter" en haut de la page d'accueil hal.science

-Sur le tableau de bord, cliquer sur "Mon idHAL" et suivre les instructions pour remplir les informations de base de votre profil.

| <b>#HAL</b> |                                                                                                    |                                                                                                    |                                                                                                    |                                                                                                    | (i)               | FR •                                                                                                    | JE T |
|-------------|----------------------------------------------------------------------------------------------------|----------------------------------------------------------------------------------------------------|----------------------------------------------------------------------------------------------------|----------------------------------------------------------------------------------------------------|-------------------|----------------------------------------------------------------------------------------------------|------|
|             | HAL<br>Seion 20 of                                                                                                    | JWerte<br>+ Déj                                                                                                    | Partag                                                                                                    | er librement les savoirs                                                                                                    |                   | Tableau de bord<br>Mon profil<br>Mon IdHAL<br>Mon CV<br>Mes dépôts<br>Transfert ORCID<br>Ma biblothèque<br>Mes partages de<br>prétés |      |
|             | کی است.<br>Un rayonnement international                                                                                                    | Un bien commun pour la<br>recherche                                                                                                    | Line vaste communauté<br>collaborative                                                                                                    | <b>W</b> une archive, des services                                                                                                    |                   |                                                                                                    |      |
|             | Vos publications sont faciles à trouver, bien<br>référencées par les moteurs de recherche et<br>interconnectées avec d'autres services (ORCID,<br>serveurs de preprint) | Les plus grands organismes de recherche et la<br>majorité des universités françaises ont choisi<br>et soutiennent HAL, une infrastructure<br>publique, pérenne et responsable. | Des chercheur.e.s aux spécialistes de<br>l'information scientifique, HAL fédère des<br>compétences multiples pour soutenir<br>l'ouverture des publications | HAL garantit la préservation à long terme o<br>vos publications. Un ensemble de services (<br>portails institutionnels, collections, veille<br>documentaire, APJs, identifiants) contribuen<br>leur valorication | de<br>CV,<br>nt à |                                                                                                    |      |

Création de compte

| Cette valeur est obligatoire et<br>caractèresUn compte avec le | ne peut être videLa taille de " est inférieure à 3<br>login " existe déjà. Votre login doit être unique. |
|----------------------------------------------------------------|----------------------------------------------------------------------------------------------------|
| Nom *                                                          |                                                                                                    |
| Cette valeur est obligatoire e<br>Prénom *                     | ne peut être vide                                                                                        |
| Cette valeur est obligatoire e                                 | ne peut être vide                                                                                        |
|                                                                |                                                                                                    |

Étape 3 : Configurer mon IdHAL

| #HAL                                                     |                                |                                                                                                    | ١ | FR - | JE ·      |
|----------------------------------------------------------|--------------------------------|----------------------------------------------------------------------------------------------------|---|------|-----------|
| HAL science ouverte                                      |                                | Q_ Chercher un document, un auteux un mot clef                                                                   |   |      | + Déposer |
| JE                                                       | Configurer mon IdH             | AL                                                                                                    |   |      |           |
| James Ele<br>Tableau de bo                               | gbe<br>Configurez votre l      | HML et associaz vos identifiants auteurs, cela permet d'Identifier vos publications.                             | × |      |           |
| Mon profil Mon IdHAL                                     | * Champs requis<br>IdHAL *     | Attention, cet identifiant ne pourra plus être modifié par la suite                                              |   |      |           |
| <ul> <li>Mon CV</li> <li>Mes dépôts</li> </ul>           | Autres identifiants cher       | james-elegõe Algore votre 1844, avec vos autres Identifiants chercheurs                                          |   |      |           |
| <ul> <li>Transfert ORC</li> <li>Ma bibliothèq</li> </ul> | D<br>Sites internet et liens s | Adv e ec areaze, g. 2, check : https://ank.org/help/author_identifiers<br>Abvote: wo lien vers les deaux outien: |   |      |           |
| Mes partages                                             | de propriétés                  | Taitor • ec @johndoe + Ajouter                                                                                   |   |      |           |
|                                                          |                                | Ever giverer                                                                                                    |   |      |           |

-Choisir la chaine de caractères souhaitée pour l'idHAL (ex: prénom-nom).

Vous pouvez renseigner ici d'autres identifiants chercheurs (Google Scholar, Arxiv, Researcherld, IdRef...) ou réseaux sociaux : Twitter, Facebook, Google, Linkedin, Blog, Academia, ResearchGate, Site Web Personnel.

- « Enregistrer »

Étape 4 : Ajouter votre identifiant ORCID

| -Cliquer sur                       | * Champs requis               |                                                             |
|------------------------------------|-------------------------------|-------------------------------------------------------------|
| « Récupérer votre                  | IUNAL "                       | james-elegbe                                                |
| ORCID en vous<br>connectant sur le | Identifiant ORCID             | Récupérer votre ORCID en vous connectant sur le site        |
| site »                             | Autres identifiants chercheur | Alignez votre IdHAL avec vos autres identifiants chercheurs |

## Étape 5 : Mes Formes

Comment votre nom d'auteur apparait-il dans vos publications ?

Vous pouvez rattacher des formes auteurs présentes sur HAL à votre idHAL en tapant les formes (ex : nom de famille) dans la barre de recherche :

| Configurer mon IdHAL                                                                                 | Mes formes                                                                  | Mes publications                                                                                                    |         |
|----------------------------------------------------------------------------------------------------|-----------------------------------------------------------------------------|----------------------------------------------------------------------------------------------------|---------|
|                                                                                                    |                                                                             |                                                                                                    |         |
| Comment votre nom d'au<br>prénom, initiale du préno<br>Vous pouvez supprimen                         | uteur apparait-il dans vo<br>om-nom, etc.<br>• <b>uniquement les form</b> e | os publications ? Sélectionner, ajouter les différentes formes auteur : prénom nom, nom<br>es non utilisées dans vos publications | ×       |
|                                                                                                    |                                                                             |                                                                                                    |         |
| Forme préférée 😧                                                                                     |                                                                             |                                                                                                    | Actions |
| Forme préférée      James Elegbe                                                                     |                                                                             |                                                                                                    | Actions |
| Forme préférée 🚱                                                                                     |                                                                             |                                                                                                    | Actions |
| Forme préférée <table-cell> <ul> <li>James Elegbe</li> </ul> Ajouter une forme : Elegbe</table-cell> |                                                                             |                                                                                                    | Actions |

| Reproduire | l'opération a | avec différentes | graphies | (initiales, | prénom entier, | ) |
|------------|---------------|------------------|----------|-------------|----------------|---|
|            |               |                  | 0 1      | · ·         | . ,            |   |

| Comment votre nom d'auteur apparait-il dans vos publications ? Sélectionner, ajouter les diffi<br>prénom, initiale du prénom-nom, etc.<br>Vous pouvez supprimer uniquement les formes non utilisées dans vos publications | érentes formes auteur : prénom nom, nom X |
|----------------------------------------------------------------------------------------------------|-------------------------------------------|
| Forme préférée <b>O</b>                                                                                                    | Actions                                   |
| James Elegoe                                                                                                    |                                           |
| A.O.Charles Elegbede<br>Bio a R Elegbede<br>Charles A.O. Elegbede                                                                                                    |                                           |
| Charles A.O. Elegbede<br>C. F. C. F. Elegbede<br>J Elegbe                                                                                                    |                                           |
| J. Elegbe<br>Sika Gbegbelegbe<br>Boni Armand Elegbe                                                                                                    |                                           |

#### -Une fois toutes les formes ajoutées, choisir la forme par défaut à afficher dans HAL

| configurer mon fanke                                                      | Mes formes                                                            | Mes publications                                                                                                    |         |
|---------------------------------------------------------------------------|-----------------------------------------------------------------------|----------------------------------------------------------------------------------------------------|---------|
|                                                                           |                                                                       |                                                                                                    |         |
| Comment votre nom d'a<br>prénom, initiale du prér<br>Vous pouvez supprime | auteur apparait-il dans vo<br>iom-nom, etc.<br>r uniquement les formo | os publications ? Sélectionner, ajouter les différentes formes auteur : prénom nom, nom<br>es non utilisées dans vos publications | ×       |
| orme préférée                                                             |                                                                       |                                                                                                    | Actions |
| James Elegbe                                                              |                                                                       |                                                                                                    |         |
|                                                                           |                                                                       |                                                                                                    |         |
| O J Elegbe                                                                |                                                                       |                                                                                                    |         |
| <ul><li>J Elegbe</li><li>J. Elegbe</li></ul>                              |                                                                       |                                                                                                    |         |
| <ul> <li>J Elegbe</li> <li>J. Elegbe</li> </ul>                           |                                                                       |                                                                                                    |         |

-« Enregistrer »

# Étape 6 : Mes publications

Cliquer sur « voir les publications avec vos formes auteurs »

| Configurer mon IdHAL       | Mes formes     | Mes publications |             |                                                              |
|----------------------------|----------------|------------------|-------------|--------------------------------------------------------------|
| Associez vos publications  | à votre idHAL. |                  |             | ×                                                            |
| Aucune publication associé | 8              |                  | Enregistrer | Voir les publications avec vos formes auteurs 🛛 🤇 Rechercher |

Sélectionner les différents documents pertinents, décocher les références qui ne sont pas les vôtres (homonymes,...)

| Liste                 | des publications qui contiennent les formes auteurs que vous avez choisies. Sélectionnez les publications à associer à votre idHAL puis les ajouter.                                                                                                    |                                 |          |
|-----------------------|----------------------------------------------------------------------------------------------------|---------------------------------|----------|
|                       |                                                                                                    |                                 |          |
|                       | Christophe Boyaval, Yves Deblock, J. Elegbe, Saliha Ouendi, Pascal Tilmant, et al Tests sur la HSQ en poudre de EMResist. Rencontres 2023 Renatech Litho. Gravure, Jan 2023, Villeneuve d'Ascq. France. (hal-<br>04085065)                                                                                                    |                                 |          |
|                       | Christophe Boyaval, Yves Deblock, James Elegbe, Saliha Ouendi, Pascal Tilmant, et al Tests sur la HSQ en poudre de EMResist. Rencontres 2023 Renatech Litho. Gravure, Jan 2023, Villeneuve d'Ascq. France. (hal-<br>03994064)                                                                                                    |                                 |          |
|                       | Christophe Boyaval, Yves Deblock, James Elegbe, Saliha Ouendi, Pascal Tilmant, et al Tests sur la Medusa de AllResist. Rencontres 2023 Renatech Litho. Gravure, Jan 2023, Villeneuve d'Ascq, France. (hal-03994057)                                                                                                    |                                 |          |
|                       |                                                                                                    |                                 | _        |
|                       |                                                                                                    | Fermer                          | 1        |
| ter                   | des publications                                                                                                    | Fermer                          | ,        |
| ter<br>Liste          | des publications<br>e des publications qui contiennent les formes auteurs que vous avez choisies. Sélectionnez les publications à associer à votre idHAL puis les ajouter.                                                                                                    | Fermer                          | ,        |
| I <b>ter</b><br>Liste | des publications<br>: des publications qui contiennent les formes auteurs que vous avez choisies. Sélectionnez les publications à associer à votre idHAL puis les ajouter.                                                                                                    | Fermer                          | •        |
| Liste                 | des publications  des publications qui contiennent les formes auteurs que vous avez choisies. Sélectionnez les publications à associer à votre idHAL puis les ajouter.  Christophe Boyaval, Yves Deblock, J. Elegbe, Sallha Ouendi, Pascal Tilmant, et al Tests sur la HSQ en poudre de EMResist. <i>Rencontres 2023 Renatech Litho. Gravure</i> , Jan 2023, Villeneuve d'Ascq. France. (hal- 04085005)                                                                                                    | Fermer J<br>J Elegbe            |          |
| Liste                 | des publications         : des publications qui contiennent les formes auteurs que vous avez choisies. Sélectionnez les publications à associer à votre idHAL puis les ajouter.         : des publications qui contiennent les formes auteurs que vous avez choisies. Sélectionnez les publications à associer à votre idHAL puis les ajouter.         : des publications qui contiennent les formes auteurs que vous avez choisies. Sélectionnez les publications à associer à votre idHAL puis les ajouter.         : des publications qui contiennent les formes auteurs que vous avez choisies. Sélectionnez les publications à associer à votre idHAL puis les ajouter.         : des publications qui contiennent les formes auteurs que vous avez choisies. Sélectionnez les publications à associer à votre idHAL puis les ajouter.         : des publications qui contiennent les formes auteurs que vous avez choisies. Sélectionnez les publications à associer à votre idHAL puis les ajouter.         : des publications qui contiennent les formes auteurs que vous avez choisies. Sélectionnez les publications à associer à votre idHAL puis les ajouter.         : des publications que contiennes des publications à associer à votre idHAL puis les ajouter.         : des publications que contiennes des publications à associer à votre idHAL puis les ajouter.         : des publications que contiennes des publications à associer à votre idHAL puis les ajouter.         : des publications que contiennes des publications à associer avec des publications des publications des publications des publications des publications des publications des publications des publications des publications des publications des publications des publications des publicatio                           | Fermer<br>J Elegbe              | P<br>P   |
| Liste                 | des publications         des publications qui contiennent les formes auteurs que vous avez choisies. Sélectionnez les publications à associer à votre idHAL puis les ajouter.         des publications qui contiennent les formes auteurs que vous avez choisies. Sélectionnez les publications à associer à votre idHAL puis les ajouter.         des publications qui contiennent les formes auteurs que vous avez choisies. Sélectionnez les publications à associer à votre idHAL puis les ajouter.         des publications qui contiennent les formes auteurs que vous avez choisies. Sélectionnez les publications à associer à votre idHAL puis les ajouter.         des publications qui contiennent les formes auteurs que vous avez choisies. Sélectionnez les publications à associer à votre idHAL puis les ajouter.         des publications qui contiennent les formes auteurs que vous avez choisies. Sélectionnez les publications à associer à votre idHAL puis les ajouter.         des publications des publications des publications à associer à votre idHAL puis les ajouter.         des publications des publications à associer à votre idHAL puis les ajouter.         des publications des publications des publications à associer à votre idHAL puis les ajouter.         des publications des publications des publicatis des publications des publicatis des public | Fermer<br>J Elegbe<br>James Ele | )<br>egt |

-Cliquer sur Ajouter : les publications seront importées

## Etape 7 : Confirmation MAJ des publications rattachées à votre profil

| Confirmation<br>Publications ajoutées | n MAJ des publications rattachées à votre profil Publications retiries                                                                                                    |           |
|---------------------------------------|----------------------------------------------------------------------------------------------------|-----------|
|                                       |                                                                                                    |           |
| J Elegbe                              | Christophe Boyaval, Yves Deblock, J. Elegbe, Saliha Ouendi, Pascal Tilmant, et al Tests sur la HSQ en poudre de EMResist. Rencontres 2023 Renatech Litho. Gravure, Jan 2023, Villeneuve d'Ascq. France. (hal-04085)  | 065)      |
| James<br>Elegbe                       | Christophe Boyaval, Yves Deblock, James Elegbe, Saliha Ouendi, Pascal Tilmant, et al., Tests sur la HSQ en poudre de EMResist. Rencontres 2023 Renatech Litho. Gravure, Jan 2023, Villeneuve d'Ascq. France. (hal-0. | 8994064)  |
|                                       |                                                                                                    |           |
|                                       |                                                                                                    |           |
|                                       |                                                                                                    |           |
|                                       |                                                                                                    |           |
|                                       |                                                                                                    |           |
|                                       |                                                                                                    |           |
|                                       | Fermer                                                                                                    | Confirmer |
|                                       |                                                                                                    |           |

- Confirmer

| Associez vos publications à | i votre idHAL.                                                                                                    |
|-----------------------------|----------------------------------------------------------------------------------------------------|
|                             | Voir les publications avec vos formes auteurs <b>O</b> Q Reche                                                                                                    |
| Tous 🗸                      | Chercher dans les publications                                                                                                    |
| James Elegbe                | Christophe Boyaval, Yves Deblock, James Elegbe, Saliha Ouendi, Pascal Tilmant, et al., Tests sur la HSQ en poudre de EMResist. <i>Rencontres 2023 Renatech Litho. Gravure</i> , Jan 2023, Villeneuve d'Ascq, France. (hal-03994064) Communication Dans Un Congrès |
| J Elegbe                    | Christophe Boyaval, Yves Deblock, J. Elegbe, Saliha Ouendi, Pascal Tilmant, et al Tests sur la HSQ en poudre de EMResist. <i>Rencontres 2023 Renatech Litho.</i><br>Gravure, Jan 2023, Villeneuve d'Ascq. France. (hal-04085065)<br>Communication Dans Un Congrès |
|                             | 🔚 Enregistrer                                                                                                    |

-« Enregistrer »

# Étape 8 : Ajouter des affiliations

-Cliquer sur mon profil

|                                                |                                 | :!<br>⊥<br>₩<br>₽  | James Elegbe<br>Tableau de bord<br>Mon profil<br>Mon IdHAL<br>Mon CV<br>Mes dépôts | Configurer mon IdHAL<br>Configurez votre IdHAL et<br>* Champs requis<br>IdHAL *<br>Identifiant ORCID<br>Autres identifiants chercheur |         |
|------------------------------------------------|---------------------------------|--------------------|------------------------------------------------------------------------------------|----------------------------------------------------------------------------------------------------|---------|
| Mes informatio                                 | ons                             | <b>回</b><br>武<br>: | Transfert ORCID<br>Ma bibliothèque<br>Mes partages de propriétés                   | Sites internet et liens sociaux                                                                                                    |         |
| Nom de famille:<br>Prénom:<br>Titre:<br>Login: | Elegbe<br>James<br>James-Elegbe | 1                  | Mes identifiants<br>Idhal : james-eleg<br>Email : bchraiou !                       | gbe<br>5@gmail.com                                                                                                    | 1       |
| Email:<br>Photo:                               | bchraiou15@gmail.com            |                    | Mes affiliations                                                                   |                                                                                                    | Ajouter |

| Email: bchraiou15@gmail.com      | Mes affiliations |
|----------------------------------|------------------|
| Photo:                           |                  |
| 🛱 Modifier mon mot de passe      | /                |
| Mon espace FTP 🛈                 |                  |
| Aucun fichier dans votre espace. |                  |

-Dans la barre de recherche saisir vos affiliations

-Sélectionner l'affiliation IEMN (id: 1066983) et groupe. (Ex pour cet utilisateur : CMNF – IEMN)

## Étape 8 : Mes préférences

| Me | préférences                                                      |        |            |     |
|----|------------------------------------------------------------------|--------|------------|-----|
| _  | Préférences générales                                            |        |            |     |
|    | Disciplines par défaut                                           |        |            |     |
|    | Langue par défaut                                                | frança | s          | ~   |
| _  | Préférences de dépôt                                             |        |            |     |
|    | M'ajouter comme auteur automatiquement dans chaque nouveau dépôt | No     | n 🌒        | Oui |
|    | Affilier les auteurs automatiquement dans chaque nouveau dépôt   | No     | n 🔴        | Oui |
|    | Utiliser par défaut ma discipline dans un nouveau dépôt          | No     | n 🔴        | Oui |
|    | Ma licence par défaut                                            |        |            | *   |
| _  | Préférences mail                                                 |        |            |     |
|    | Recevoir un mail de confirmation pour chaque dépôt               | No     | n <b>–</b> | Oui |
|    | Recevoir un mail lorsque je suis identifié comme co-auteur       | Να     | n <b></b>  | Oui |

#### -Choisir votre/vos disciplines

| -Choisir « <b>oui</b> »<br>pour que vos | - Préférences de dépôt                                           |     |     |
|-----------------------------------------|------------------------------------------------------------------|-----|-----|
| affiliations soient                     | M'ajouter comme auteur automatiquement dans chaque nouveau depot | Non | Oui |
| automatiquement<br>renseignées lors     | Affilier les auteurs automatiquement dans chaque nouveau dépôt   | Non | Oui |
| des dépôts                              |                                                                  |     |     |

-Choisir «oui» pour Utiliser par défaut ma discipline dans un nouveau dépôt

| Utiliser par défaut ma discipline dans un nouveau dépôt    | Non |   | Oui |
|------------------------------------------------------------|-----|---|-----|
| Ma licence par défaut                                      |     |   | ~   |
| <br>Préférences mail                                       |     |   |     |
| Recevoir un mail de confirmation pour chaque dépôt         | Non | - | Oui |
| Recevoir un mail lorsque je suis identifié comme co-auteur | Non |   | Oui |

-Laisser intact le champ « Ma licence par défaut »

-Choisir « **oui** » pour « Recevoir un mail de confirmation pour chaque dépôt » et « Recevoir un mail lorsque je suis identifié comme co-auteur »

Étape 9 : Fin de la création de l'idHAL